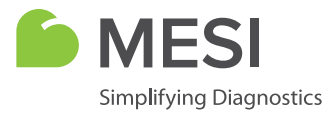

# Stručný návod

# MESI mTABLET

Bezdrátový systém zdravotnického tabletu

# CO JE V KRABICI?

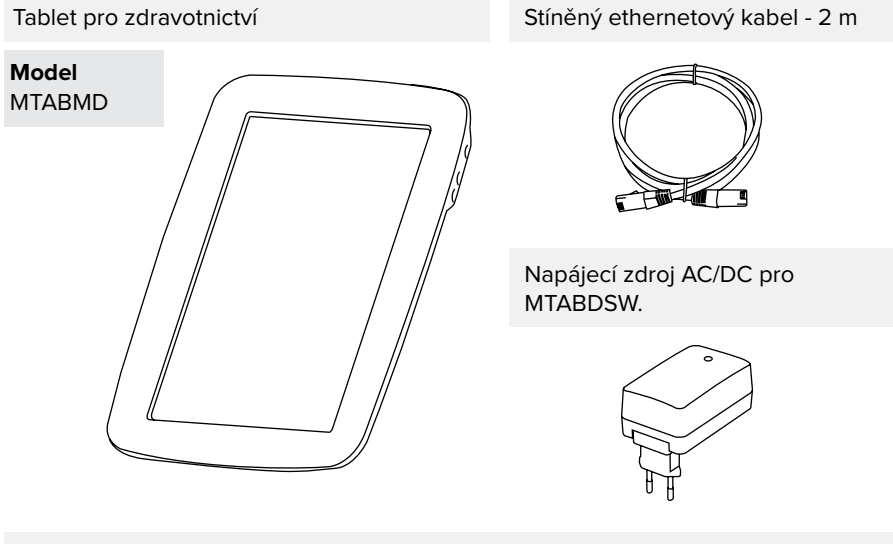

Dokovací stanice MESI mTABLET s přístupovým bodem.

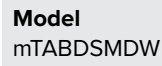

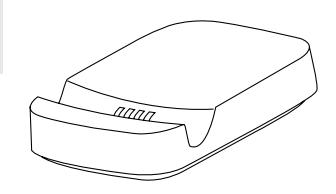

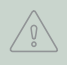

Před prvním použitím zařízení si pozorně přečtěte návod k použití a dodržujte doporučení uvedená zde: www.mesimedical.com/support/IFU/mTABLET.

# PRVNÍ POUŽITÍ

### 1. Připojení doku

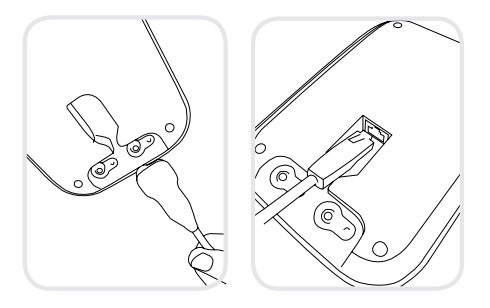

Připojte nabíjecí stanici k elektrické síti a k místní sítí sítovým kabelem a dodaným adaptérem.

### 2. Nastavení MESI mTABLET

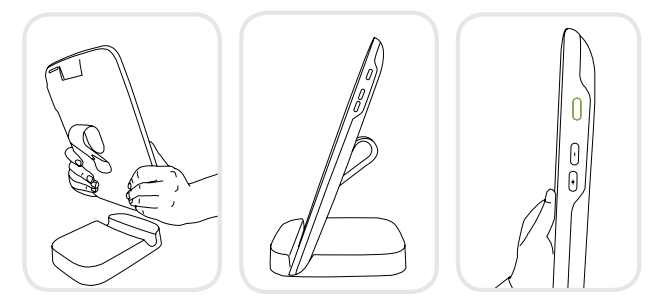

Před prvním použitím postavte MESI mTABLET do nabíjecího doku, aby se zcela nabil.

Když je MESI mTABLET nabitý, zapněte zařízení stiskem tlačítka ZAP/VYP na pravé straně tabletu.

### 3. První bootování

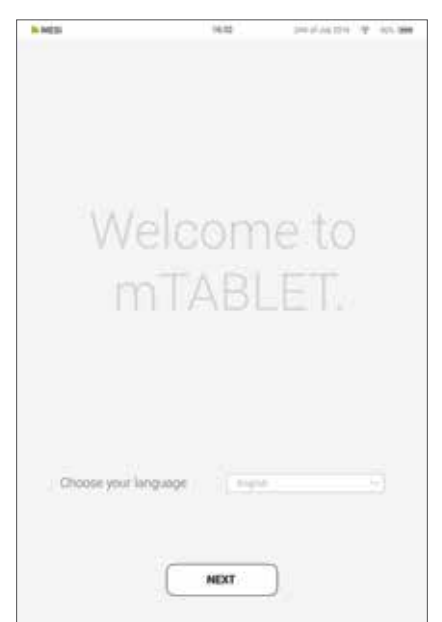

Protože MESI mTABLET nabízí několik jazyků, zvolte z rozbalovací nabídky **jazyk** který chcete používat. Nastavení lze později změnit v uživatelských nastaveních.

Nabíjecí dok pro MESI mTABLET se dodává se zabudovaným přístupovým bodem pro Wi-Fi. k němuž se MESI mTABLET automaticky připojí při prvním použití.

Pokud je požadována jiná bezdrátová síť, zvolte ji ze seznamu a zadejte bezpečnostní údaje.

Wi-Fi není požadována pro základní funkci MESI mTABLET, je však nezbytná pro měření k synchronizaci s webovou aplikací MESI mRECORDS.

# PÁROVÁNÍ DIAGNOSTICKÉHO MODULU

Před provedením záznamu je nutno příslušný modul spárovat s vaším MESI mTABLET. Vezměte MESI mTABLET a otevřete uživatelskou záložku.

| A MED    | 14.07             | 1044420.4.0146 |
|----------|-------------------|----------------|
| 2        | Smith Gregory,    | GP 🛞           |
| Archiw . | My consults       | Settings       |
| A        | Conversel modules |                |
| 0.1111   | WECG12            |                |
| T and    | WCLFFM            |                |
| ©        | WCUFPM            | 0              |
| 0-       |                   | · · Add Module |
| Modules  | 5                 |                |

#### 1. krok

**II** ......

Přejděte na Uživatelský profil > Nastavení > Moduly > +Přidat modul

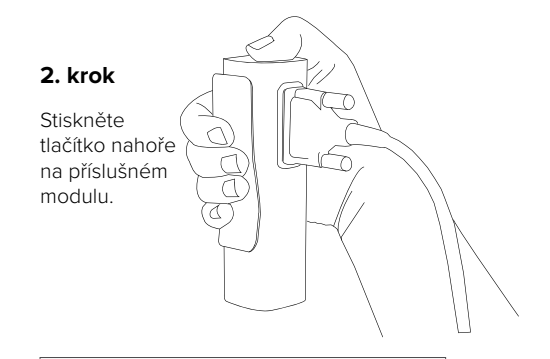

#### 3. krok

Když MESI mTABLET vytvoří spojení s modulem, světlo nahoře na modulu se změní. Potvrďte postup párování opětovným stisknutím tlačítka nahoře na modulu.

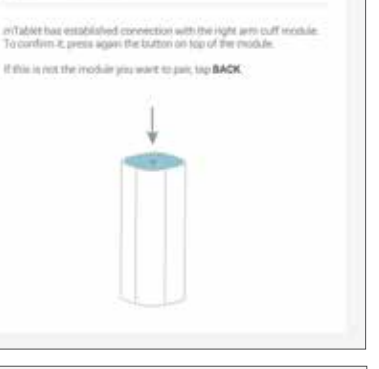

#### 4. krok

Konečná obrazovka indikuje úspěšné připojení mezi MESI mTABLET a bezdrátovým modulem. Můžete získat přístup k technickým informacím o připojených modulech pod položkami **Uživatelský profil > Nastavení > Moduly**.

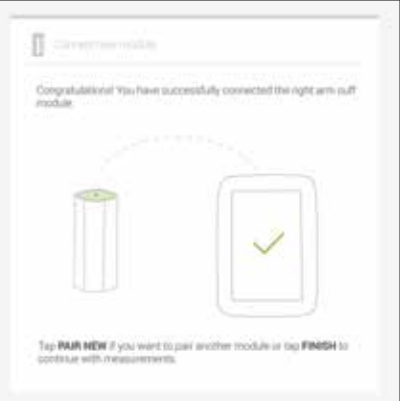

# VAROVÁNÍ

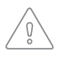

Uživatelé MESI mTABLET musí být patřičně vyškoleni v používání zařízení. Před prvním použitím zařízení si musí uživatelé pečlivě prostudovat celý návod k použití a postupovat podle návodu k použití připojeného zařízení.

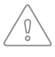

Používejte pouze příslušenství a další díly doporučené MESI. Používání jiných než doporučených nebo dodaných dílů může mít za následek úraz, nepřesné informace a/nebo poškození zařízení.

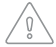

Nepoužívejte toho zařízení v oblastech, kde hrozí jakékoli nebezpečí výbuchu nebo za přítomnosti hořlavých plynů, jako jsou anestetizační činidla.

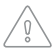

Napájecí zdroj AC/DC musí být připojen ke snadno přístupné zásuvce (napájecí zdroj AC/DC slouží také jako galvanická izolace). Nerozmontovávejte zařízení, aby nedošlo k zásahu elektrickým proudem. Uvnitř nejsou žádné součásti, které by bylo možné opravovat. Svěřte opravy výhradně kvalifikovanému personálu.

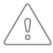

K čištění zařízení používejte výhradně neagresivní čisticí prostředky. Zařízení lze otírat vlhkým hadříkem.

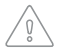

Chraňte zařízení před vlhkostí a extrémně vysokými a nízkými teplotami. Rovněž chraňte zařízení před mechanickým namáháním a nevystavujte je působení přímého slunečního záření, protože by to mohlo způsobit, že zařízení nebude fungovat správně.

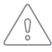

Nikdy neprovádějte sami opravy jakéhokoli druhu. Neotvírejte zařízení. Zařízení neobsahuje žádné součásti, které by mohl vyměňovat uživatel. Zařízení nepozměňujte a neupravujte. Pokud dojde k závadě, poraďte se s prodejcem nebo distributorem.

## INFORMACE O DISTRIBUTOROVI

# KONTAKTNÍ INFORMACE MESI

Adresa MESI, development of medical devices, Ltd. Leskoškova cesta 11a SI-1000 Ljubljana Slovinsko, Evropská unie.

| Telefon        | +386 (0)1 620 34 87  |
|----------------|----------------------|
| E-mail         | info@mesimedical.com |
| Webová stránka | www.mesimedical.com  |

# UŽIVATELSKÉ ÚČTY

### 1. Zaregistrujte si svůj uživatelský účet

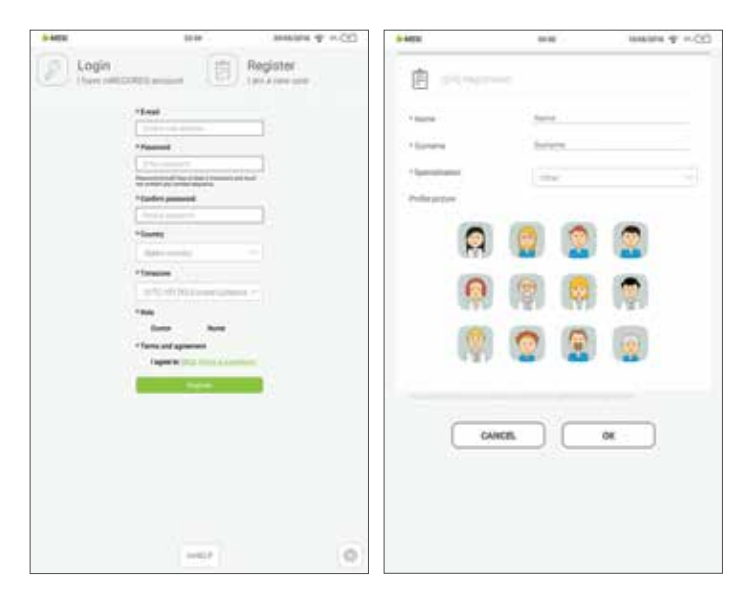

Každý uživatel přistupující k MESI mTABLET si musí zaregistrovat účet, který mu také umožňuje bezpečný přístup k datům jiných zařízení (osobní počítač, tablet nebo telefon, pokud je to potřeba).

### 2. Pracovní skupiny

| Ê                         |                       |       |
|---------------------------|-----------------------|-------|
| We have created a new w   | orking group Carlos B | lanco |
| *Carritoli                | freing 1 24           |       |
| * harby:                  | Aire.                 |       |
| Pactoriane                |                       |       |
| Planter share harring     |                       |       |
| Parisialities             |                       |       |
| Pariss and<br>Paris sites | Frank Street,         |       |
| CANCE                     |                       | ж     |
|                           |                       |       |

Každý lékař může být vlastníkem pouze jedné pracovní skupiny, může však být přizván do více pracovních skupin. Zároveň může přidat více sester nebo lékařů do své pracovní skupiny. Na druhé straně mohou být sestry součástí mnoha pracovních skupin, nemohou však skupinu vytvořit a přidávat do ní lidi. Tento systém umožňuje větší přehled o přístupu k datům pacienta.

## **MESI mRECORDS**

Do MESI mRECORDS lze získat přístup se sejnými přihlašovacími údaji jako pro MESI mTABLET na adrese **https://mrecords.mesimedical.com**. Protože mRECORDS je webová aplikace, poskytuje vám přístup odkudkoli a kdykoli. Všechna měření a data pacienta jsou synchronizována mezi MESI mTABLET a MESI mRECORDS, takže vám poskytuje stálý přístup zdravotnického experta.

Pro získání více informací a výukových programů se přihlaste nebo si zaregistrujte účet na adrese https://mrecords.mesimedical.com.

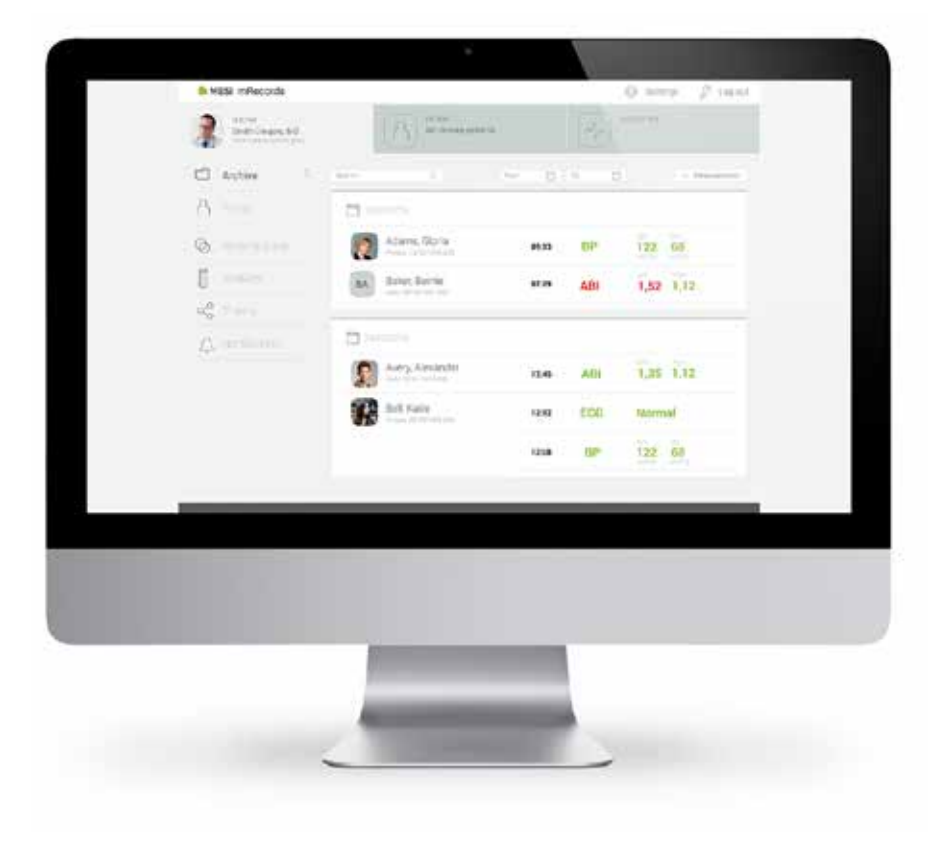